# Benutzerfreundlichkeit in der Produktion ISO-Maschinen

# τοτηος

### Inhalt

| 1 | Allg | emeines                                                              | 3    |
|---|------|----------------------------------------------------------------------|------|
|   | 1.1  | Inhalt des Dokuments                                                 | 3    |
| 2 | Max  | kimale Benutzerfreundlichkeit                                        | 4    |
|   | 2.1  | Т-МІ                                                                 | 4    |
|   | 2.2  | Bedienerpanel                                                        | 4    |
|   | 2.3  | Modellprogramm                                                       | 5    |
| 3 | Mög  | glichkeiten                                                          | 6    |
|   | 3.1  | Informationen zur Produktion                                         | 6    |
|   | 3.2  | Halt am Zyklusende                                                   | 7    |
|   | 3.3  | Halt bei laufender Bearbeitung                                       | 7    |
|   | 3.4  | Bedingter Halt [M1]                                                  | 8    |
|   | 3.5  | Regelmäßiger Zyklushalt [G918]                                       | 9    |
|   | 3.6  | Halt bei Stangenende                                                 | 10   |
|   | 3.7  | Verbleibende Werkstücke vor dem Einlegen einer neuen Stange anzeigen | 10   |
|   | 3.8  | Gegenspindel am Produktionsende leeren                               | 11   |
|   | 3.9  | Entnahme/Halten des Werkstücks in der Gegenspindel nach "RESET"      | 11   |
|   | 3.10 | Bearbeitung mit/ohne Werkstoff                                       | 12   |
|   | 3.11 | Betriebsart "SBL"                                                    | 13   |
|   | 3.12 | Betriebsart "SKIP"                                                   | 13   |
|   | 3.13 | Programmablauf mit dem Handrad                                       | 13   |
|   | 3.14 | Achse verriegeln                                                     | 14   |
|   | 3.15 | "ECO"-Betrieb                                                        | 14   |
|   | 3.16 | Lineare Korrektur der Werkzeugverschleißwerte                        | 15   |
|   | 3.17 | WZ-Standzeitverwaltung                                               | 16   |
|   | 3.18 | Vorwärmen                                                            | . 17 |
|   | 3.19 | Benutzerrechte                                                       | 18   |
|   | 3.20 | Hervorhebungen                                                       | 19   |
|   | 3.21 | Peripheriegeräte verwalten                                           | 21   |

# **1** Allgemeines

### **1.1 Inhalt des Dokuments**

Dieses Dokument ist die zweite Ausgabe von "Tipps & Tricks" von Tornos.

In diesem Dokument möchten wir auf die Benutzerfreundlichkeit der Tornos-Maschinen in Bezug auf Produktionsverfolgung und Bearbeitung des Erstteils hinweisen (*Programmentwicklung*).

# 2 Maximale Benutzerfreundlichkeit

Um eine maximale Benutzerfreundlichkeit zu ermöglichen, hat Tornos an 3 Schwerpunkten gearbeitet, d. h.:

- > CNC-Schnittstelle (*T-MI*)
- Bedienerpanel
- Modellprogramm

# 2.1 T-MI

Die T-MI (*Tornos Machine Interface*) ermöglicht es, zahlreiche Betriebsarten zu aktivieren. Sie liefert ebenfalls Informationen über den Zustand der Maschine und der laufenden Produktion.

| PANNE                 | AU OP                | ERATEUR                        |                          |                            |                                               |                                                                                                    | MSGIST      | 10:09:59<br>PIMDII#1                      |
|-----------------------|----------------------|--------------------------------|--------------------------|----------------------------|-----------------------------------------------|----------------------------------------------------------------------------------------------------|-------------|-------------------------------------------|
| MOTI                  | 0N<br>Z1<br>Y1<br>S1 | 155.98<br>-5.99<br>-0.00<br>10 | 370<br>393<br>954<br>902 | 0,0000<br>0,0000<br>0,0000 | PRO<br>PTE<br>PTE<br>PTE<br>PTE<br>PTE<br>PRO | DDUCTION<br>CCES A PRODUIRE<br>CCES PRODUITES<br>CCES RESTANTES<br>MPS DE CYCLE [S]<br>DDUCTION [PIECE/MI | N]          | 999999<br>742<br>99258<br>47, 19<br>1, 27 |
| USUR<br>T<br>11<br>40 | ES<br>D<br>Ø         | X1<br>0. 0000<br>0. 0000       | Y1<br>0.0000<br>0.0000   | Z1<br>0,0000<br>0,0000     | R<br>0.0000<br>0.0000                         | COMMENTATRE<br>BROCHE S4                                                                                  |             | 1/1                                       |
| -                     | HOME                 | TOOLS                          | PROD                     | AUX ADV                    | 1                                             |                                                                                                    | www<br>or s | 100 %                                     |

# 2.2 Bedienerpanel

Über Tastaturkürzel lassen sich über das Bedienerpanel ebenfalls mehrere Betriebsarten aktivieren. Die Kontrollleuchten der Tasten *(ein/aus)* geben Auskunft darüber, welche Betriebsarten aktiv sind.

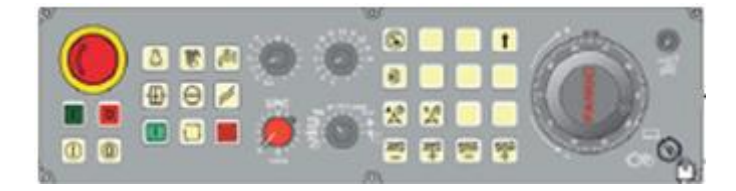

# 2.3 Modellprogramm

Ein Großteil der Benutzerflexibilität der Maschine hängt direkt vom Werkstückprogramm ab. Die von Tornos gelieferten Modelle sind derart ausgelegt, dass zahlreiche Möglichkeiten zur Verfügung stehen.

Die Funktionen G910, G912, G913, G919, G930, M120, M121 spielen bei der Benutzerflexibilität eine entscheidende Rolle.

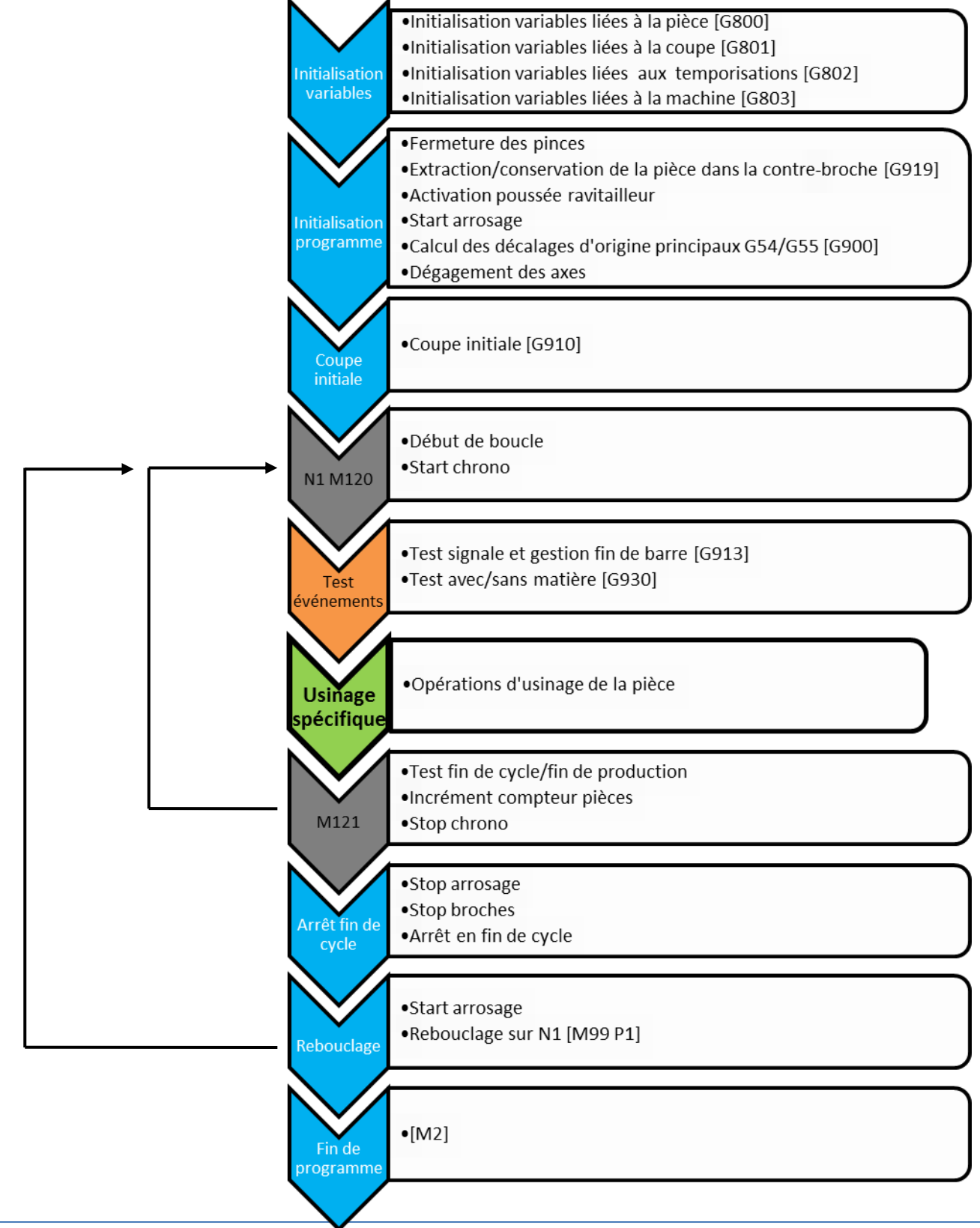

# 3 Möglichkeiten

### **3.1 Informationen zur Produktion**

Zur Vereinfachung der Produktionsverfolgung liefert Ihnen die Seite "PROD" in der T-MI sämtliche Informationen zur Produktion auf einer einzigen Seite, wie beispielsweise Zykluszeit, Werkstückzähler oder Datum und Uhrzeit für die Fertigstellung der Werkstückserie.

| PRODUCTION OPERATEUR                                                                                                    | 10:03:29<br> **** MEM #1                                                                                                    |
|----------------------------------------------------------------------------------------------------|----------------------------------------------------------------------------------------------------|
| PIECES A PRODUIRE     1000       PIECES PRODUIRES     12       PIECES RESTANTES     988       TOTAL PIECES     2378       TEMPS DE CYCLE [S]     215,62       PRODUCTION [PIECE/MIN]     0.28       PRODUCTION [PIECE/HEURE]     17       FIN DE PRODUCTION [HEURE]     19,10,16       FIN DE PRODUCTION [HEURE]     21:13                                                                                                    | INFORMATIONS MACHINE<br>NOM MACHINE : EvoDECO10 V2<br>NUMERO : 2420011<br>IDENTIFICATEUR : 27631<br>VERSION FANUC : G431 74.0<br>VERSION LOGICIEL: 0609.ak<br>VERSION CONNECT.: 2.20<br>ADR, IP CONNECT.: 000.000.000                                                                                                    |
| INFORMATIONS         PIECE         01066           NOM         :         PIECE         6.6.R.           DATE         :         29,06.2016         DIAMETRE         :           DIAMETRE         :         0         MATIERE         :         LAITON           CLIENT         :         DARNOS         AUTEUR         :         GBa           DESSIN         :         Chapitre         6_6           AUTRE         :         Axe C | INFORMATIONS MEMDIRE PROGRAMME       286         PROGRAMMES SYSTEME       286         PROGRAMMES UTILISATEUR       83         PROGRAMMES DISPONIBLES       637         MEMOIRE PROGRAMME SYSTEME       246         MEMOIRE PROGRAMME SYSTEME       219         MEMOIRE PROGRAMME SYSTEME       219         MEMOIRE PROG. UTILISATEUR       635         MEMOIRE PROG. UTILISATEUR       635         MEMOIRE PROG. JISPONIBLE       635 |
| HOME TOOLS PROD AUX ADV                                                                                                    |                                                                                                    |

# 3.2 Halt am Zyklusende

Bei den Tornos-Maschinen lässt sich auch per Tastendruck ein Halt am Zyklusende herbeiführen. Leuchtet die Taste "HALT AM ZYKLUSENDE", erfolgt ein Halt am Ende des laufenden Zyklus. Vor der Markierung des Halts fahren die Achsen frei und die Kühlmittelzufuhr und die Spindeln werden angehalten.

Um mit der Produktion fortzufahren, muss die Taste "START" erneut gedrückt werden.

| L | -  | -   |  |
|---|----|-----|--|
| L | x  |     |  |
| L | Τ. | - + |  |
| U | -  | _   |  |

#### Halt am Anschnittende

Nach einem "RESET" oder einer Maschinenabschaltung durchläuft das Programm stets seine Initialisierungsphase. Ist die Taste "HALT AM ZYKLUSENDE" während dieser Initialisierungsphase aktiv (*leuchtet*), zeigt die Maschine einen Halt am Anschnittende an [G910]. Um mit dem Zyklus fortzufahren, muss die Taste "START" erneut gedrückt werden.

#### In Betriebsart "Werkstück pro Werkstück" arbeiten

Wenn Sie die Taste "HALT AM ZYKLUSENDE" leuchten lassen, können sie in Betriebsart "Werkstück pro Werkstück" arbeiten ("START" bei jedem Zyklus).

### 3.3 Halt bei laufender Bearbeitung

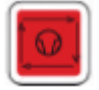

Bei den Tornos-Maschinen kann die Bearbeitung mittels der Taste "ZYKLUSSTOPP" jederzeit angehalten werden.

Die Taste "ZYKLUSSTOPP" führt zum sofortigen Halt des Programmablaufs.

Die Rotation der Spindeln und die Kühlmittelzufuhr werden nicht angehalten. Sie können durch Betätigen der Tasten

"SPINDEL -" und "KÜHLMITTELZUFUHR" angehalten werden.

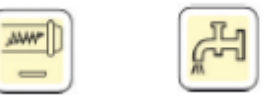

Die Tür kann geöffnet werden *(falls Kühlmittelzufuhr und Spindeln gestoppt sind)*. Anschließend kann das Programm durch erneutes Drücken der Taste "START" fortgesetzt werden *(falls die Spindeln wieder in Betrieb gesetzt worden sind)*.

NB: Es ist auch möglich, eine laufende Gewindebearbeitung anzuhalten. In diesem Fall beendet das Werkzeug den laufenden Durchgang und hält an, sobald sich das Werkzeug nicht mehr im Werkstoff befindet.

# 3.4 Bedingter Halt [M1]

Es ist selbstverständlich auch möglich, einen bedingten Halt zu verwenden. Hierfür muss im Programm ein [M1] an der Stelle gesetzt werden, an der ein Halt erfolgen soll. Dann muss auf der Seite "AUX" in der T-MI das entsprechende Kästchen aktiviert werden.

| FONCTIONS AUXILIAIRES OPERATEUR | 09:06:38<br> *** MEM #1   |
|---------------------------------|---------------------------|
| COMMANDES MACHINE               | INFORMATIONS RAVITAILLEUR |
| M01                             | ARRET FIN DE BARRE :      |
| SBL                             |                           |
| SKIP                            |                           |
|                                 |                           |
|                                 |                           |
| COMMANDES PRODUCTION            |                           |
| VIDAGE PIECE :                  |                           |
|                                 |                           |
|                                 |                           |
|                                 |                           |
|                                 |                           |
| HOME TOOLS PROD AUX             |                           |

#### Anwendungsbeispiel:

Man kann diese Funktion beispielsweise verwenden, um ein Werkzeug in Z einzustellen. Man setzt im Programm ein M1 nach dem schnellen Anfahren des Werkzeugs; wenn das Programm anhält, weiß man, dass sich das Werkzeug in einem bestimmten Abstand *(3 mm im Beispielfall)* von der Vorderseite der Stange befinden muss.

Anschließend muss man lediglich einen Keil mit der richtigen Dicke an der Vorderseite der Stange anlegen, das Werkzeug von Hand gegen den Keil drücken und die Mutter des Werkzeugträgers anziehen.

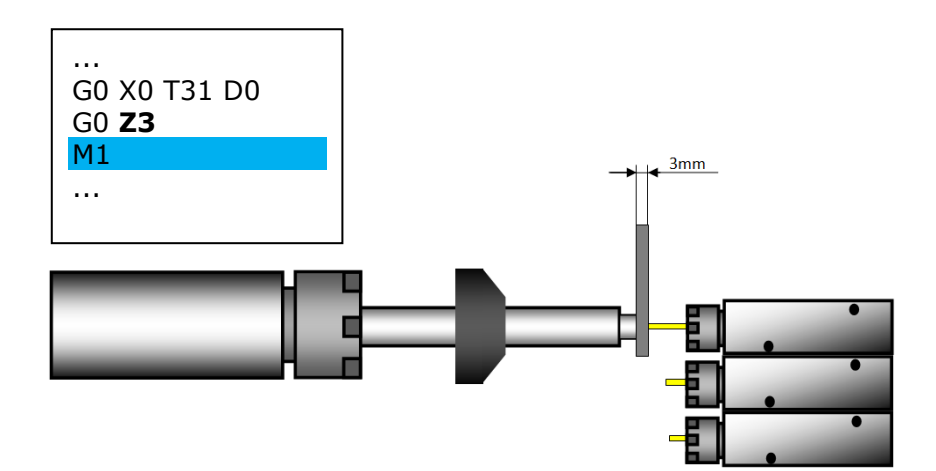

# 3.5 Regelmäßiger Zyklushalt [G918]

Es kann von Interesse sein, einen regelmäßigen Zyklushalt, z. B. bei erforderlichem manuellem Eingriff des Bedieners zur Entnahme von Spänen aus der Maschine, vornehmen zu können. Hierfür müssen Sie im Werkstückprogramm ein G918 A\_ eingeben *(an der Stelle, an der ein Halt erfolgen soll)*.

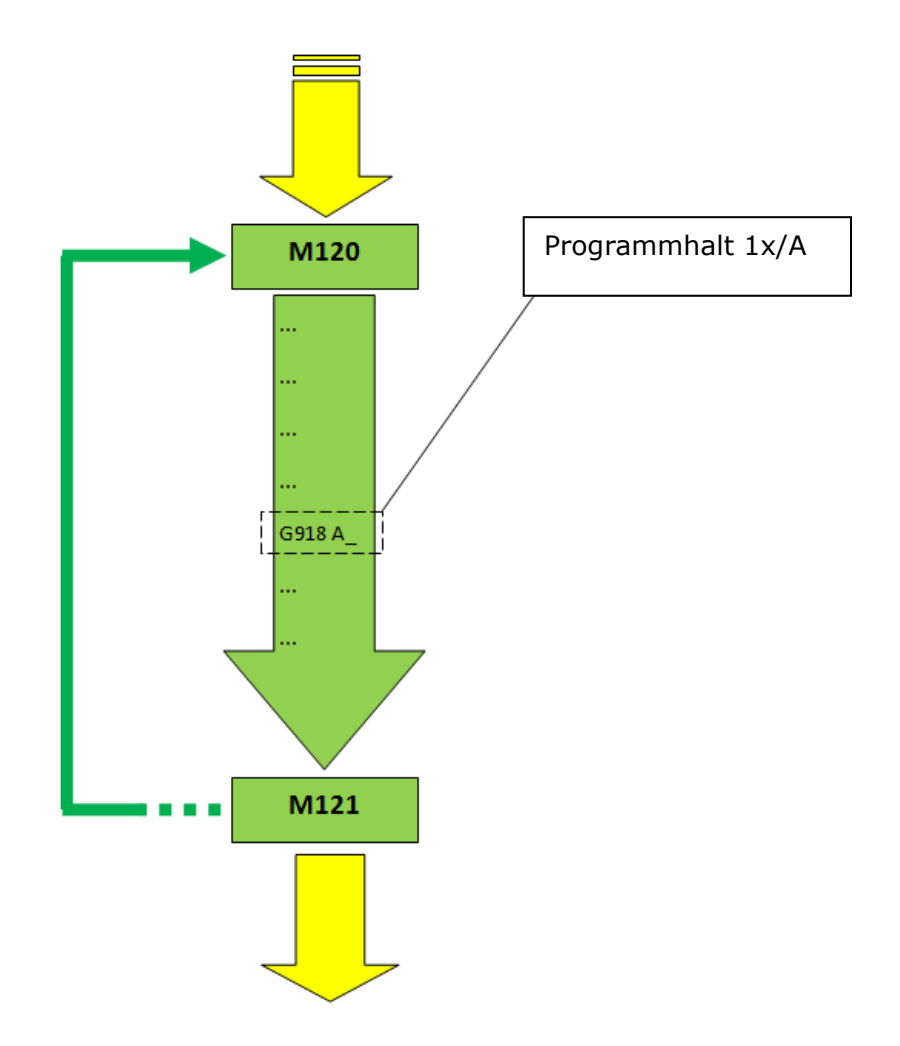

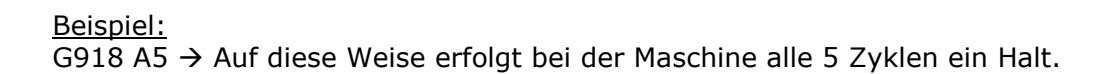

NB: Standardmäßig erfolgt bei der Maschine im werkstofflosen Betrieb kein Halt.

# 3.6 Halt bei Stangenende

Es ist möglich, einen Halt bei Stangenende herbeizuführen. Hier muss das Kästchen "HALT STANGENENDE" auf der Seite "AUX" in der T-MI aktiviert werden. Auf diese Weise führt die Maschine bei Stangenende das Reststück ab und hält dann an.

| FONCTIONS AUXILIAIRES OPERATEUR | 09:06:06<br> *** MEM #1 |
|---------------------------------|-------------------------|
| COMMANDES MACHINE               |                         |
|                                 |                         |
| SKIP                            |                         |
|                                 |                         |
| VIDAGE PIECE :                  |                         |
|                                 |                         |
|                                 |                         |
| AUX                             |                         |
| HOME TOOLS PROD ADV             |                         |

# 3.7 Verbleibende Werkstücke vor dem Einlegen einer neuen Stange anzeigen

Ist Ihre Maschine mit einem integrierten Stangenlader vom Typ Tornos ausgestattet, können Sie sich die Anzahl der noch zu fertigenden Werkstücke vor dem Einlegen einer neuen Stange anzeigen lassen.

| FONCTIONS AUXILIAIRES OPERATEUR                                                | 13:12:51<br> *** EDI #1                                               |
|--------------------------------------------------------------------------------|-----------------------------------------------------------------------|
| COMMANDES MACHINE<br>CANAL 1 2 3 4<br>M01 1 9 9 9<br>SBL 1 1 1<br>SKIP 9 9 9 9 | INFORMATIONS RAVITAILLEUR<br>ARRET FIN DE BARRE :<br>PIECES RESTANTES |
| COMMANDES PRODUCTION<br>VIDAGE PIECE : 🗹                                       |                                                                       |
| HOME TOOLS PROD AUX ADV                                                        | I                                                                     |

# 3.8 Gegenspindel am Produktionsende leeren

Wenn das Kästchen "WERKSTÜCKENTLEERUNG" auf der Seite "AUX" in der T-MI aktiviert ist, kann die Produktion ohne halb fertig bearbeitetes Werkstück in der Gegenspindel beendet werden, sodass das letzte Werkstück nicht verloren ist.

Dies ist in den nachstehenden Fällen besonders wertvoll:

- > bei der Bearbeitung von Edelmetallen
- bei besonders langen Zykluszeiten
- bei Langteilen

| FONCTIONS AUXILIAIRES OPERATEUR |                         | 09:05:34<br> *** MEM #1 |
|---------------------------------|-------------------------|-------------------------|
| COMMANDES MACHINE               | INFORMATIONS RAVITAILLE | UR                      |
|                                 | ARRET FIN DE BARRE      | : 🗌                     |
| SBL                             |                         |                         |
|                                 |                         |                         |
|                                 |                         |                         |
|                                 |                         |                         |
| COMMANDES PRODUCTION            |                         |                         |
| VIDAGE PIECE                    |                         |                         |
|                                 |                         |                         |
|                                 |                         |                         |
|                                 |                         |                         |
|                                 |                         |                         |
| ^                               |                         |                         |
| HOME TOOLS PROD AUX             |                         |                         |

# 3.9 Entnahme/Halten des Werkstücks in der Gegenspindel nach "RESET"

Auf der Konfigurationsseite in der T-MI kann man einstellen, ob das Werkstück, das sich in der Gegenspindel befindet, nach einem "RESET" bei der Wiederaufnahme der Produktion der Maschine beibehalten werden soll oder nicht.

| GESTIONNAIRE DE CO | NFIGURATION 08:51:07                                                                         |
|--------------------|----------------------------------------------------------------------------------------------|
|                    | *** MEM #1                                                                                   |
| T-MI<br>OUTILS     | MACHINE                                                                                      |
| MACHINE            | ACTIVATION MODE ECO                                                                          |
|                    | 240 TEMPORISATION APRES INACTIVITE IMMJ<br>▼ATRAIRE PIECE APRES RESET/COUPURE MACHINE (6919) |
|                    |                                                                                              |
|                    |                                                                                              |
|                    |                                                                                              |
| ~                  |                                                                                              |
| HOME TOOLS         | PROD AUX                                                                                     |

### 3.10Bearbeitung mit/ohne Werkstoff

Die Funktion "Bearbeitung mit/ohne Werkstoff" ist besonders nennenswert. Diese Funktion ermöglicht es per einfachem Tastendruck am Bedienerpanel, mit oder ohne Werkstoff zu arbeiten. Es ist keinerlei Eingriff am Stangenlader erforderlich.

#### **Grundprinzip:**

Ist die Betriebsart "Bearbeitung mit Werkstoff" aktiviert (*Taste leuchtet*), verhält sich die Maschine normal und bearbeitet die Werkstücke.

Ist die Betriebsart "Bearbeitung ohne Werkstoff" aktiviert (*Taste erloschen*), ist die Z-Achse der Werkstoffspindel verriegelt, der Werkstückzähler wird nicht inkrementiert und die Befehle der Spindel- und Gegenspindelzange werden unterdrückt (*was einen vorzeitigen Verschleiß der Zangen verhindert*).

Um zwischen den Betriebsarten hin und her zu schalten, muss die Taste "Bearbeitung mit/ohne Werkstoff" gedrückt werden.

Die Betriebsart kann jederzeit geändert werden (vor oder während der Produktion). Der Zustand der Taste wird stets zu Beginn eines neuen Zyklus berücksichtigt (unmittelbar nach dem Abstechen des Werkstücks oder dem Anschnitt).

#### Abfolge beim Übergang in den werkstofflosen Betrieb:

- 1. Abstechen
- 2. Rückzug der Stange
- 3. Verriegeln der Z-Achse
- 4. Unterdrückung des Werkstückzählers
- 5. Unterdrückung der Spindelzangenbefehle (*Spindelzange bleibt immer geschlossen*)
- 6. Unterdrückung der Gegenspindelzangenbefehle nach Entnahme des Werkstücks

(Gegenspindelzange bleibt immer geöffnet)

#### Abfolge beim Übergang in den Betrieb mit Werkstoff:

- 1. Abstechen
- 2. Entriegeln der Z-Achse
- 3. Repositionierung des Werkstücks gegen das Abstechwerkzeug
- 4. Reaktivierung des Werkstückzählers ab nächstem Zyklus
- 5. Reaktivierung der Spindelzangenbefehle
- 6. Reaktivierung der Gegenspindelzangenbefehle ab nächstem Zyklus

NB: Die Rückzugslänge der Stange beim Übergang in den werkstofflosen Betrieb wird automatisch je nach Z-Geometrie des Abstechwerkzeugs berechnet, um zu gewährleisten, dass sich die Stange in der Führungsbüchse befindet. Es ist jedoch möglich, diesen Rückzug durch Argument "A" von G930 zu parametrieren.

NB: Nach einem "RESET" oder einer "Maschinenabschaltung" muss die Stange korrekt repositioniert werden, falls sich diese in zurückgezogener bzw. eingefahrener Position befindet.

NB: Standardmäßig ist der werkstofflose Betrieb unzulässig, wenn das Programm eine Überlappungsfunktion beinhaltet.

# 3.11Betriebsart "SBL"

Die Funktion SBL (*Single Block*) ist bei der Programmentwicklung von großer Bedeutung (*erster Zyklus*). Sie ermöglicht es, das Programm Zeile pro Zeile auszuführen. Man muss daher nach der Ausführung jeder Zeile die Taste "START" betätigen.

| FONCTIONS AUXILIAIRES OPERATEUR |                        | 09:07:06<br> *** MEM #1 |
|---------------------------------|------------------------|-------------------------|
| COMMANDES MACHINE               | INFORMATIONS RAVITAILL | EUR                     |
|                                 | ARRET FIN DE BARRE     | :                       |
| SBL                             |                        |                         |
| SKIP                            |                        |                         |
|                                 |                        |                         |
|                                 |                        |                         |
|                                 |                        |                         |
|                                 |                        |                         |
|                                 |                        |                         |
|                                 |                        |                         |
|                                 |                        |                         |
| HOME TOOLS PROD AUX ADV         |                        |                         |

### 3.12Betriebsart "SKIP"

Die Funktion SKIP ermöglicht es Ihnen, die Ausführung einer Codezeile, die mit dem Zeichen "/" beginnt, zu überspringen.

| FONCTIONS AUXILIAIRES OPERATEUR | 09:07:37<br> *** MEM #1   |
|---------------------------------|---------------------------|
| COMMANDES MACHINE               | INFORMATIONS RAVITAILLEUR |
| CANAL 1 2<br>M01                | ARRET FIN DE BARRE :      |
| SBL                             |                           |
| SKIP                            |                           |
|                                 |                           |
|                                 |                           |
| COMMANDES PRODUCTION            |                           |
| VIDAGE PIECE :                  |                           |
|                                 |                           |
|                                 |                           |
|                                 |                           |
|                                 |                           |
| AUX                             |                           |
| HOME TOOLS PROD                 | VQF                       |

# 3.13Programmablauf mit dem Handrad

Es ist möglich, das Programm dank des Handrads der Maschine ablaufen zu lassen; dies ist bei der Gestaltung des Programms hilfreich *(erster Zyklus)*. Hierzu muss das Vorschubpotentiometer auf 0 % gesetzt und das Handrad in +-Richtung gedreht werden.

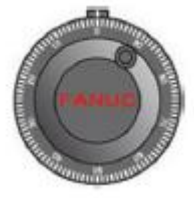

# τοτηος

# **3.14Achse verriegeln**

Die Funktion der Achsenverriegelung ermöglicht es, eine oder mehrere Achsen zu verriegeln. Dies kann bei der Programmentwicklung von Interesse sein *(erster Zyklus)*. Sie ermöglicht es, das Programm nach Zonen in der Maschine zu testen und auf diese Weise etwaige Kollisionsrisiken zu verringern.

| GESTIONNAIRE DES M. | ANIPULATIONS                                          | 13:00:39<br> *** MDI #1 |
|---------------------|-------------------------------------------------------|-------------------------|
| LOCK AXES           | LOCK AXES                                             |                         |
| COUPLE AXES         | ´X1 <sub>R</sub>                                      |                         |
|                     | X3 <sub>R</sub> Z3 <sub>R</sub> A3                    |                         |
|                     | X4 <sub>R</sub> Z4 <sub>R</sub> Y4 <sub>R</sub> C4 A4 |                         |
|                     |                                                       |                         |
|                     |                                                       |                         |
|                     |                                                       |                         |
|                     |                                                       |                         |
|                     | ADV                                                   |                         |
| HOME TOOLS          | PROD AUX                                              |                         |

# 3.15,,ECO<sup>"</sup>-Betrieb

Die Tornos-Maschinen verfügen über einen ECO-Betrieb zur Verringerung des Energieverbrauchs. Nach einer bestimmten (*parametrierbaren*) Zeit der Maschineninaktivität sowie am Ende einer Fertigung wird die Leistung bei den Verstärkern unterbrochen und der NC-Bildschirm geht in Standby.

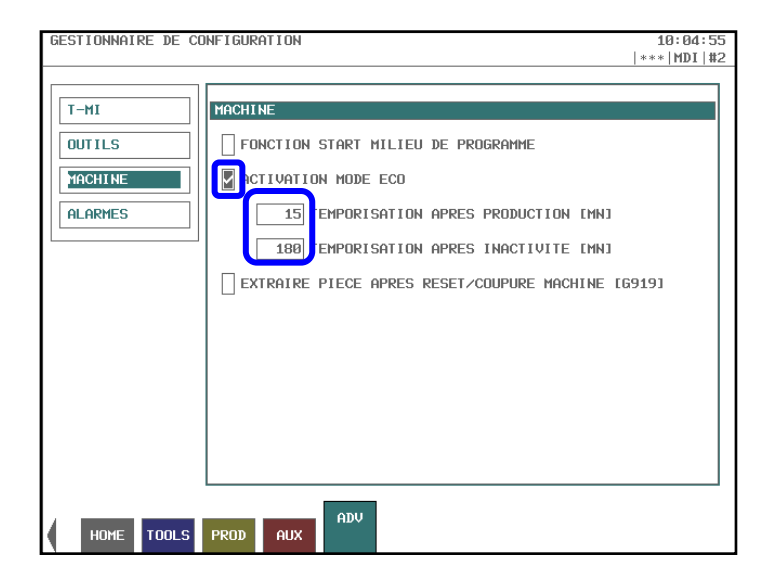

# 3.16Lineare Korrektur der Werkzeugverschleißwerte

Die lineare Korrektur der Werkzeugverschleißwerte ist für Benutzer von Interesse, die eine gute Kenntnis der zu fertigenden Werkstückserie besitzen. Sie ermöglicht es, die Korrektur der Werkzeugverschleißwerte je nach vorher festzulegenden Rampen zu automatisieren.

| GE | SESTIONNAIRE DES OUTILS 13:05:22                       |          |           |          |        |     |      |        |      |
|----|--------------------------------------------------------|----------|-----------|----------|--------|-----|------|--------|------|
| _  | EDITION DE                                             | S CORREC | TIONS LIN | IEA I RE |        |     |      |        | £    |
|    | T D COMMENTAIRE<br>11 0 Turning chamfer 450 + cone 100 |          |           |          |        |     |      |        |      |
|    | COMPTEUR                                               | ACTIV.   | DEBUT     | P/11     | INC1   | NB1 | P/12 | INC2   | NB2  |
|    | X 233                                                  | ~        | 1000      | 3        | 0.0020 | 0   | 6000 | 0.0010 | 8000 |
|    | Y 0                                                    |          | 0         | 0        | 0.0000 | 0   | 0    | 0.0000 | 0    |
|    | Ζ 0                                                    |          | 0         | 0        | 0.0000 | 0   | 0    | 0.0000 | 0    |
|    |                                                        | ,        |           |          |        |     |      |        |      |
|    |                                                        |          |           |          |        |     |      |        |      |
|    |                                                        |          |           |          |        |     |      |        |      |
|    |                                                        |          |           |          |        |     |      |        |      |
|    |                                                        |          |           |          |        |     |      |        |      |
|    | *                                                      |          |           |          |        |     |      |        |      |
|    |                                                        |          |           |          |        |     |      |        |      |
|    | HOME TO                                                | DOLS PRO | DD AUX    | AUV      |        |     |      |        |      |

# 3.17WZ-Standzeitverwaltung

Die WZ-Standzeitverwaltung ist besonders in den Fällen interessant, in denen der Bediener sich nicht die ganze Zeit an der Maschine aufhalten kann.

Diese Funktion ermöglicht es:

1) eine Warnmeldung anzuzeigen, wenn ein bestimmtes Werkzeug eine festgelegte Anzahl an Zyklen erreicht (*die Maschine fährt mit der Fertigung trotz dieser Meldung fort*);

2) einen Alarm anzuzeigen und die Maschine zu stoppen, wenn ein bestimmtes Werkzeug eine festgelegte Anzahl an Zyklen erreicht;

3) die Fertigung mit einem Schwesterwerkzeug *(mit denselben Geometrien)* fortzusetzen, wenn es eine festgelegte Anzahl an Zyklen erreicht hat.

| GESTIONNAIRE DES C                                | DUTILS                                                                                                    | 13:16:24<br> *** MEM #1 |
|---------------------------------------------------|----------------------------------------------------------------------------------------------------|-------------------------|
| OUTILS<br>CORR. LINEAI.<br>VIE OUTILS<br>REGLAGES | GESTION DUREE DE VIE DES OUTILS           P           T         D         COMPT.         ACT.         MESS.         DUREE           11         0         200         Image: Compt.         6000           12         0         500         Image: Compt.         6255 | 01/01                   |
| HOME TOOLS                                        | PROD AUX ADV                                                                                                    |                         |

# τοτηος

# 3.18Vorwärmen

Tornos bietet optional eine Maschinenvorwärm-Funktion für Hochpräzisionsteile. Die Maschine kann daher automatisch im werkstofflosen Betrieb zu einem vorher festgelegten Datum und Uhrzeit starten. Der Vorteil dieser Funktion besteht in kürzeren Aufwärmzeiten der Maschine.

| GESTIONNAIRE DES MANIPULATIONS 08:58:54 |                                                                                                    |     |                   |     |                |               |
|-----------------------------------------|----------------------------------------------------------------------------------------------------|-----|-------------------|-----|----------------|---------------|
|                                         |                                                                                                    |     |                   |     | C              | )  *** MEM #1 |
| LOCK AXES                               | PRECHAUFFE                                                                                                    |     |                   |     |                |               |
| COUPLE AXES                             | $\begin{array}{c} JJ \\ 01 \end{array} - \begin{array}{c} MM \\ 01 \end{array} - \begin{array}{c} AA \\ 16 \end{array}$ | ACT | Depart<br>00 : 00 | DEI | BUT PRODUC     | TION          |
| DEC. BROCHES PRECHAUFFE                 | LUNDI                                                                                                    | >   | HH MM<br>04:00    |     | HH MM<br>00:00 |               |
| ANTI-COLLISI.                           | MARDI                                                                                                    |     | 00:00             |     | 00:00          | CONDITIONS    |
|                                         | MERCREDI                                                                                                    |     | 00:00             |     | 00:00          |               |
|                                         | JEUDI                                                                                                    |     | 00:00             |     | 00:00          |               |
|                                         | VENDREDI                                                                                                    |     | 00:00             |     | 00:00          |               |
|                                         | SAMEDI                                                                                                    |     | 00:00             |     | 00:00          |               |
|                                         | DIMANCHE                                                                                                    |     | 00:00             |     | 00:00          |               |
|                                         |                                                                                                    |     |                   |     |                |               |
|                                         |                                                                                                    | adv |                   |     |                |               |
| HOME TOOLS                              | PROD AUX                                                                                                    |     |                   |     |                |               |

#### **Beispiel:**

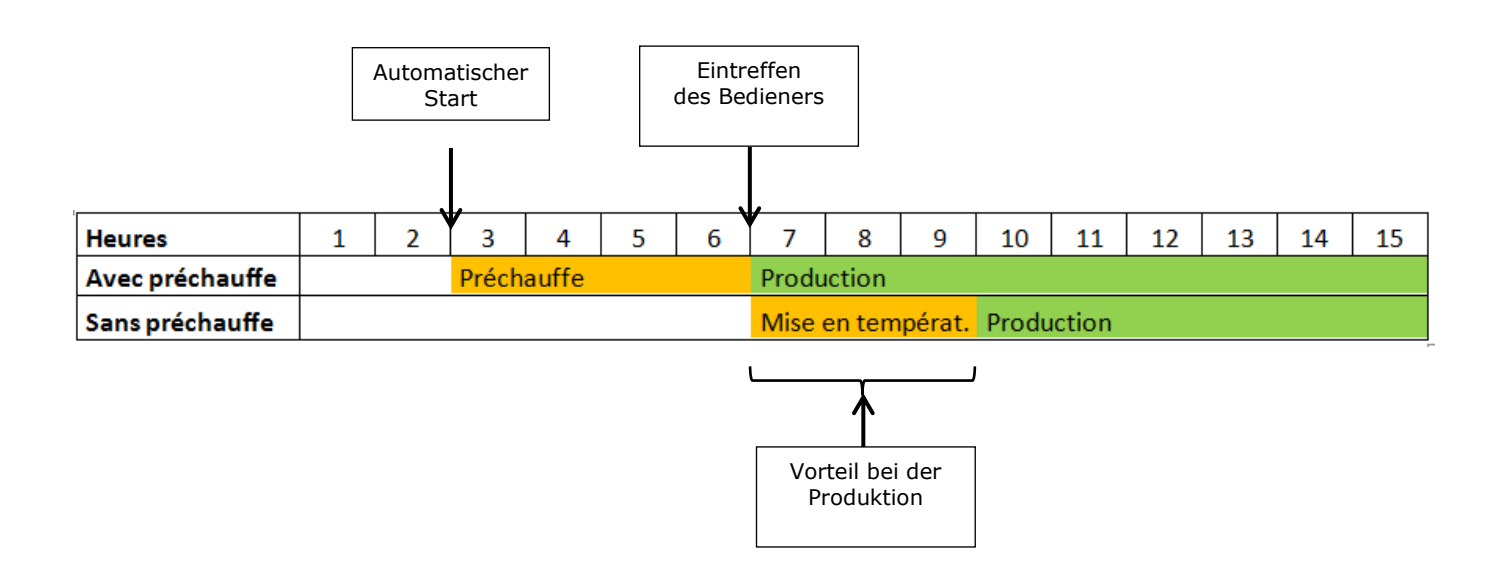

# 3.19Benutzerrechte

Bei den Tornos-Maschinen kann je nach festgelegten Bedienerebenen der Zugang zu bestimmten Funktionalitäten der Maschine gewährt bzw. untersagt werden.

So können die Tornos-Maschinen 5 Benutzergruppen unterscheiden.

Um sich an der Maschine anzumelden, muss der Bediener einfach nur seinen persönlichen USB-Stick in die NC einführen.

Dadurch werden je nach Akkreditierungsgrad des Benutzers bestimmte Maschinenfunktionen aktiviert oder gesperrt.

Dies ist besonders für Unternehmen von Interesse, die Mitarbeiter mit sehr unterschiedlichen Kompetenzniveaus beschäftigen. Dadurch wird unter anderem eine unsachgemäße Behandlung durch eine Person mit unzureichender Ausbildung vermieden.

| GESTIONNAIRE DE CO | NFIGURATION             | BI | RKIR I       | BJARNAS      |   | 10:26:14                                                                                                    |
|--------------------|-------------------------|----|--------------|--------------|---|----------------------------------------------------------------------------------------------------|
|                    |                         |    |              |              | , | *** MD1 #2                                                                                                    |
|                    |                         |    |              |              |   |                                                                                                    |
| 1-M1               | DRUIT UTIL.             |    |              |              |   | 01/02                                                                                                    |
| OUTILS             | MONTAGE OUTIL/SUPPORT   |    | 2            | 3            | 4 | 5                                                                                                    |
| MACHINE            | CREATION SUPPORT PHYS.  |    |              |              |   | <ul> <li>Image: A start of the start of the start of</li></ul> |
| APPAREILLAGE       | MODIF. GEOM. SUPPORT    |    |              |              |   |                                                                                                    |
|                    | MODIF. GEOM. OUTIL      |    | Π            | ~            | ~ |                                                                                                    |
| HLHKMES            | MODIF. USURE OUTIL      | Π  | ~            | <b>~</b>     | - |                                                                                                    |
| DROIT UTIL.        | GEST. CORR. LINEAIRES   | Π  | П            | Π            | П |                                                                                                    |
|                    | GEST. DUREE VIE OUTILS  | П  | П            |              | П |                                                                                                    |
|                    | CONFIGURATION CANONS    |    |              |              |   |                                                                                                    |
|                    | CONFIGURATION APPAREILS |    |              |              | ~ |                                                                                                    |
|                    | MANIPULATION MACHINE    |    |              |              | ~ | <ul> <li>Image: A start of the start of the start of</li></ul> |
|                    | GESTION DE PRODUCTION   |    | $\checkmark$ | $\checkmark$ | ~ |                                                                                                    |
|                    | GESTION DES PROGRAMMES  |    |              | ~            | ~ |                                                                                                    |
|                    |                         |    |              |              |   | *                                                                                                    |
|                    |                         |    |              |              |   |                                                                                                    |
| HOME TOOLS         | PROD AUX                |    |              |              |   |                                                                                                    |
|                    |                         |    |              |              |   |                                                                                                    |

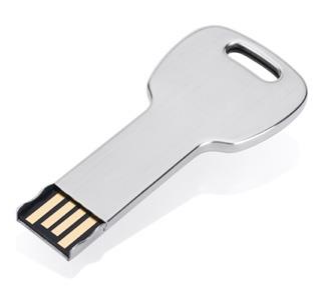

#### **Beispiel:**

Beschränken Sie den Zugang der Nachtschicht ausschließlich auf die Funktionen, die für eine Produktionsverfolgung wie z. B. Zugang zur Korrektur der Werkzeugverschleißwerte vorgesehen sind.

NB: Es lassen sich an der Maschine ganz einfach USB-Sticks mit dem gewünschten Akkreditierungsniveau generieren.

# 3.20 Hervorhebungen

Tornos hat an der Hervorhebung visueller Elemente gearbeitet, die es dem Bediener ermöglichen, in bestimmten Situationen rasch zu reagieren. Nachstehend finden Sie einige Beispiele:

Es ist möglich, den Zustand der Potentiometer (*Vorschub Achsen + Spindelrotation*) durch zwei kleine Graphiken auf der Seite "HOME" anzuzeigen. Steht das betreffende Potentiometer auf 100 %, ist die Anzeige grün; sobald es nicht mehr auf diesem Wert steht, geht es in Orange über, sodass man sofort erkennen kann, ob ein Potentiometer aus Versehen dekrementiert worden ist.

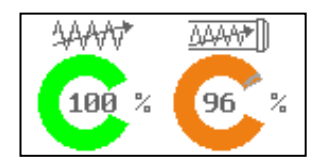

Die Werkzeugkorrektoren (*Verschleißwerte*), die nicht auf 0 gesetzt sind, werden fett angezeigt; dadurch lassen sich häufig vorkommende Werkzeugverschleißwerte rasch auffinden.

| OUTIL                                             | S OPE                                                                                                   | RATEUR                                                                                      |                                                                                             |                                                                                                    | 10:03:19<br> *** MDI #2                                                                                                    |
|---------------------------------------------------|----------------------------------------------------------------------------------------------------|---------------------------------------------------------------------------------------------|---------------------------------------------------------------------------------------------|----------------------------------------------------------------------------------------------------|----------------------------------------------------------------------------------------------------|
| USUR                                              | ES                                                                                                    |                                                                                             | •                                                                                           |                                                                                                    | 1/1                                                                                                    |
| ₽^                                                |                                                                                                    |                                                                                             |                                                                                             |                                                                                                    |                                                                                                    |
| T<br>01<br>02<br>04<br>11<br>31<br>33<br>40<br>50 | <b>D</b><br>2<br>2<br>2<br>2<br>2<br>2<br>2<br>2<br>2<br>2<br>2<br>2<br>2<br>2<br>2<br>2<br>2<br>2<br>2 | X<br>8,0000<br>8,0000<br>9,0000<br>9,0000<br>9,0000<br>9,0000<br>9,0000<br>9,0000<br>9,0000 | Y<br>0.0000<br>0.0000<br>0.0000<br>0.0000<br>0.0000<br>0.0000<br>0.0000<br>0.0000<br>0.0000 | Z<br>0. 0000<br>0. 0000<br>0. 2000<br>0. 0000<br>0. 0000<br>0. 0000<br>0. 0000<br>0. 0000<br>0. 0000 | R         COMMENTAIRE           0.0000         ABSTECHEN           0.0000         VORNE DREHEN SCHRUPPEN           0.0000         VORNE DREHEN FERTIGSTELLEN           0.0000         EINSTECHEN           0.0000         EINSTECHEN           0.0000         ZENTRIEREN           0.0000         SPINDEL S4           0.0000         EJEKTOR |
|                                                   | Home                                                                                                    | TOOLS                                                                                       | rod aux                                                                                     | ADV                                                                                                  |                                                                                                    |

...

Auf der Seite "HOME" erkennen wir anhand von kleinen aussagekräftigen Buchstaben rasch den Zustand der verschiedenen Achsen und Spindeln.

Beispiele: L= Lock (Achse ist verriegelt)

- R= Referenz (in Referenzlage)
- T= Torque (Achse in Drehmomentbegrenzung)

| MOTI<br>LR<br>R                                    | TON<br>T 21<br>Y1<br>S1                | RATEUR<br>289.0000<br>-27.9000<br>23.0000<br>0                                     | 0.0<br>0.0<br>0.0                                                                   | 3000<br>3000<br>3000                                                       | 12:52         STP   MDI         PIECES A PRODUIRE       11         PIECES RESTANTES       10         TEMPS DE CYCLE ISJ       123.         PRODUCTION [PIECE/MIN]       8.                                                                                                    | 226<br> #1<br>34<br>167<br>87<br>48 |
|----------------------------------------------------|----------------------------------------|------------------------------------------------------------------------------------|-------------------------------------------------------------------------------------|----------------------------------------------------------------------------|----------------------------------------------------------------------------------------------------|-------------------------------------|
| USU<br>T<br>01<br>02<br>03<br>04<br>11<br>40<br>50 | RES<br>D<br>0<br>0<br>0<br>0<br>0<br>0 | X1<br>0.0000<br>0.0000<br>0.0000<br>0.0000<br>0.0000<br>0.0000<br>0.0000<br>0.0000 | Y1<br>0.000<br>0.000<br>0.000<br>0.000<br>0.000<br>0.000<br>0.000<br>0.000<br>0.000 | 21<br>0.000<br>0.000<br>0.000<br>0.000<br>0.000<br>0.000<br>0.000<br>0.000 | R         COMMENTAIRE         0.0000         ABSTECHEN         0.0000         VORNE         DREHEN         SCHRUPPEN         0.0000         VORNE         DREHEN         SCHRUPPEN         0.0000         FINTER         DREHEN         FERTIGSTELLEN         0.0000         EINSTECHEN         0.0000         FINTER         DREHEN         SCHRUPEN         0.0000         FINTER         DREHEN         0.0000         FINTEL         SCHRUPEN         0.0000         FINTEL         SCHRUPEN         0.0000         FINTEL         SCHRUPEN         0.0000         FINTEL         SCHRUPEN         0.0000         FINTEL         SCHRUPEN         SCHRUPEN | ./1                                 |
|                                                    | HOME                                   | TOOLS PRO                                                                          | JD AUX                                                                              | ADV                                                                        | 100 % 18                                                                                                    | ₩)<br>10 %                          |

Über ein Band, das sich auf allen Seiten der T-MI befindet, lässt sich der Maschinenzustand sofort erkennen.

Beispiele: Betriebsart aktiv, Kanal aktiv, Alarm steht an, Vorwärmen programmiert ...

| PANNE                             | au ope               | RATEUR                                     |                                                      |                                                             | ALM                                                                                                    | 10:07:16<br>***   MDI   #2                     |
|-----------------------------------|----------------------|--------------------------------------------|------------------------------------------------------|-------------------------------------------------------------|----------------------------------------------------------------------------------------------------|------------------------------------------------|
| MOTI                              | 0N<br>24<br>74<br>54 | 39, 9990<br>48, 6006<br>104, 9995<br>0     | 0.0<br>0.0<br>0.0                                    | 1888<br>1888<br>1888<br>1888<br>1888<br>1888<br>1888<br>188 | PRODUCTION<br>PIECES A PRODUIRE<br>PIECES PRODUITES<br>PIECES RESTANTES<br>TEMPS DE CYCLE [S]<br>PRODUCTION [PIECE/MIN]                                        | : 1100<br>: 34<br>: 1067<br>: 123.87<br>: 0.48 |
| USUR<br>T<br>31<br>33<br>40<br>50 | ES<br>D<br>0<br>0    | X4<br>0.0000<br>0.0000<br>0.0000<br>0.0000 | Y4<br>0.0000<br>0.0000<br>0.0000<br>0.0000<br>0.0000 | 24<br>0.0000<br>0.0000<br>0.0000<br>0.0000                  | R         COMMENTAIRE           0.0000         BOHREN           0.0000         ZENTRIEREN           0.0000         SPINDEL S4           0.0000         EJEKTOR | 1/1                                            |
| -                                 | Home                 | TOOLS PRO                                  | D AUX                                                | ADV                                                         | 3AA<br>180                                                                                                    | ₩ <u>34447</u> ]<br>9 % 100 %                  |

#### **Bedienerpanel:**

Blinken die Tasten am Bedienerpanel, bedeutet dies, dass die Aktion ausgeführt werden kann; blinken die Tasten schnell, bedeutet dies, dass die Aktion ausgeführt werden muss. So hat der Bediener schnell den richtigen Überblick.

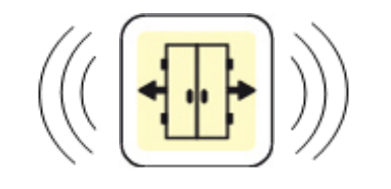

# 3.21 Peripheriegeräte verwalten

Die Peripheriegeräte lassen sich ganz unkompliziert direkt auf den T-MI-Seiten konfigurieren. Dies ermöglicht Ihnen einen Produktionsbetrieb, der Ihren Anforderungen perfekt entspricht. Nachstehend finden Sie einige Beispiele:

#### Signalsäule:

Anhand der Signalsäule können Sie aus der Ferne in Ihrer Werkstatt den Maschinenzustand sehen. T-MI ermöglicht es, den Betrieb der Signalsäule zu konfigurieren.

Beispiele: - Signalsäule blinkt orange, wenn die Werkstückserie beendet ist;

- Signalsäule leuchtet grün, wenn sich die Maschine im Produktionsbetrieb befindet.

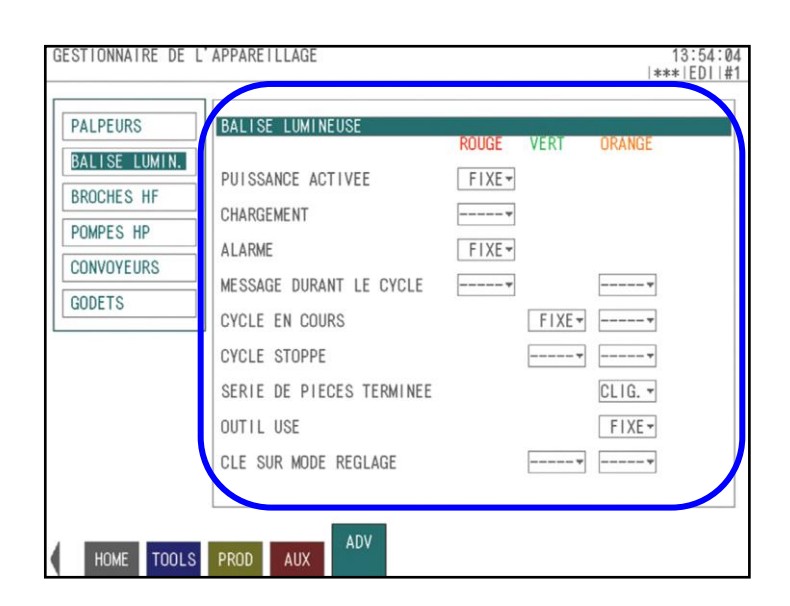

| C | 2 |
|---|---|
|   | 2 |
|   |   |
|   | 1 |
|   |   |

#### Werkstück- und Späneförderer:

An den Förderern lassen sich die Betriebs- und Haltezeiten parametrieren. Dies garantiert Ihnen einen Fluss bezüglich Werkstücken und Spänen, der Ihren Anforderungen perfekt entspricht.

| GESTIONNAIRE DE L'                                                           | APPAREILLAGE |        |       | 13:19:03<br> *** MEM #1 |
|------------------------------------------------------------------------------|--------------|--------|-------|-------------------------|
| PALPEURS<br>BALISE LUMIN.<br>BROCHES HF<br>POMPES HP<br>CONVOYEURS<br>GODETS | CONVOYEURS   | DPEAUX | PIECE |                         |
| HOME TOOLS                                                                   | PROD AUX ADV |        |       |                         |

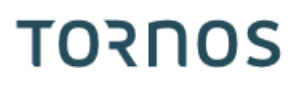

Multi-Behälter:

Tornos bietet mehrere Typen von Auffängern mit Behältern für Ihre Maschine an. Auch für diese Art von Peripheriegerät profitieren Sie von einer großen Konfigurationsflexibilität; hierzu gehören beispielsweise:

- Anzahl verwendeter Behälter
- > Anzahl verschiedener Werkstücke pro Behälter.

| GESTIONNAIRE DE L'                                                           | APPARETLLAGE                                                                                                    | 13:19:43<br> *** MEM #1                                                                   |
|------------------------------------------------------------------------------|----------------------------------------------------------------------------------------------------|-------------------------------------------------------------------------------------------|
| PALPEURS<br>BALISE LUMIN.<br>BROCHES HF<br>POMPES HP<br>CONVOYEURS<br>SODETS | RECUPERATEUR     A GODET       GODET     COMPTEUR     PRE       2     3       4     5       5     6       7     8       9     10 | SET<br>0<br>0<br>0<br>0<br>0<br>0<br>0<br>0<br>0<br>0                                     |
|                                                                              | CHANGEMENT GODET     ACTIVATION     10 NOMBRE DE GODETS                                                                          | ARRET EN FIN DE PRODUCTION<br>ROTATION APRES CHAQUE PIECE<br>O ATTENTE AVANT ROTATION [S] |